# 新纪元期货 X-One 系统交易软件说明

(2023年6月30日更新)

### 一、DCE X-One 简介

DCE X-One 是大连商品交易所下属子公司飞创信息技术有限公司 于 2021 年推出的全新主席交易系统。该系统基于大连商品交易所七 期核心系统底层开发而来,技术在国内国际处于领先地位。大连商品 交易所七期核心交易系统于 2020 年正式上线,2022 年获得第八届证 券期货科学奖。DCE X-One 主席系统与 CTP、易盛、飞马一样,都属 于交易所推出的系统,是全内存交易系统,速度快、容量大、稳定性 高,业务和技术可靠,各方面都值得信赖。

我公司目前已正式上线 DCE X-One 交易系统,交易客户端支持现 有绝大部分客户端,基本不改变客户操作习惯。具体交易客户端及最 低版本如下:

- ✓ 新纪元期货 APP: V5.6.0.0
- ✓ DCE X-One 交易终端: V1.1.15.5
- ✓ DCE 财讯通 APP: V1.22.0327
- ✓ 快期 V2(PC 版): V2.95.3.40
- ✓ 快期 V3(PC 版): V3.9.5.21
- ✓ 博易大师 (PC 版): V5.5.92.0
- ✓ 文华赢顺(wh6): V6.8.491
- ✓ 文华随身行(手机终端)
- ✓ 同花顺期货通 APP: IOS V3.52.01; 安卓 V3.50.01

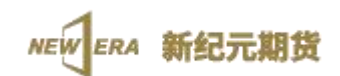

✓ 同花顺期货通 PC 版 ( 稍晚发布 ): V4.6.0.4

# 二、下载地址

●新纪元期货 APP:

| 新纪元宫网      | http://www.neweraqh.com.cn/Download/New |      |        |
|------------|-----------------------------------------|------|--------|
| 利纪儿日州:     | eraMobileRelease_5600_20230524.apk      |      |        |
| 新纪元官网扫码下载: |                                         |      |        |
|            |                                         | 安卓版本 | IOS 版本 |

<sup>题</sup>DCE X-One 交易终端:

http://www.neweraqh.com.cn/Download/xjy\_dce\_1.1.15.5.exe

# **BOCE** 财讯通 APP:

| 不到今回  | https://www.dfitc.com.cn/dfitc/cpfw37/rjcp/dcec |  |
|-------|-------------------------------------------------|--|
|       | xt/index.html                                   |  |
| 财讯通官网 | 扫码下载:                                           |  |

**∛**快期 V2(PC 版):

| 新纪元宫网, | http://www.neweraqh.com.cn/Download/Q72 |
|--------|-----------------------------------------|
|        | N_standard_xjyqh_35.exe                 |

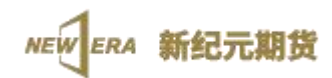

# ■快期 V3(PC 版):

| 新纪元 宜网, | http://www.neweraqh.com.cn/Download/Q73 |
|---------|-----------------------------------------|
|         | N_standard_xjyqh_36.exe                 |

➡博易大师(PC版):

|        | http://www.neweraqh.com.cn/Htmls//Custom   |
|--------|--------------------------------------------|
| 新纪元官网: | erService/software/shiyongshuoming/PPJPP4H |
|        | PXJ242BDLV0.html                           |

💑文华赢顺(wh6): V6.8.491

|        | http://www.neweraqh.com.cn/Htmls//Custom   |
|--------|--------------------------------------------|
| 新纪元官网: | erService/software/shiyongshuoming/2HB6VBP |
|        | 646RD4ZZ8Z5.html                           |

🔀 文华随身行 (手机终端)

| 文华财经官网: | https://app.wenhua.com.cn/download.html |  |  |
|---------|-----------------------------------------|--|--|
| 文华财经官网扫 | 码下载:                                    |  |  |

☑同花顺期货通 APP:

| 同花顺官网: | https://focus.10jqka.com.cn/special/phone/wap |
|--------|-----------------------------------------------|
|--------|-----------------------------------------------|

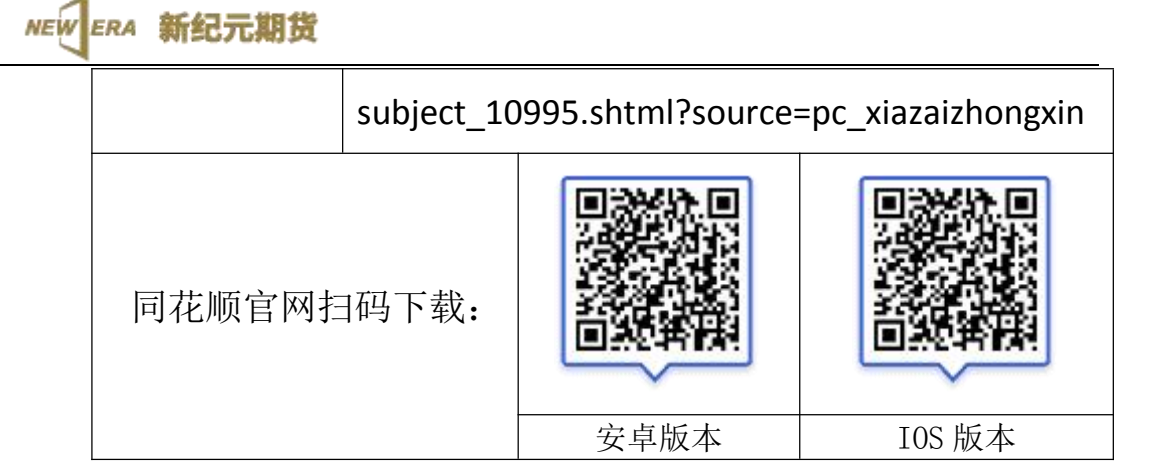

☑同花顺期货通 PC 版(稍晚发布):

# 三、登录说明

### 1. 新纪元期货 APP

手机启动新纪元期货 APP 后,进入交易界面,请选择"新纪元飞 创综合入口"站点,输入客户号和交易密码即可登录交易。如下图:

|           |             |         | 中国移动 🖽 🏭 🧙 👫 🔶 | 👁 🕱 🕸 🖤 🌃 I 4:24 |
|-----------|-------------|---------|----------------|------------------|
| <         | 交易登录        |         | 交易服务           | 务器 取消            |
| 交易服务器     | 新纪元飞创综合入口   | >       | 新纪元顶点综合入口      |                  |
| 资金账号      | 请输入账号       | ◎记住     | 新纪元CTP综合入口     |                  |
| 交易密码      |             | ~       | 新纪元飞创综合入口      |                  |
|           | 最大          | 在线 60分钟 | 新纪元顶点电信        |                  |
|           | 登录          |         | 新纪元顶点联通        |                  |
| 1 我已阅读并同意 | 《电子交易风险揭示书》 |         | 新纪元顶点移动        |                  |
|           | 指纹登录        |         | 新纪元CTP电信       |                  |

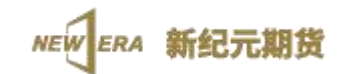

#### 2. DCE X-One 交易终端

电脑上启动 DCE X-One 交易终端后,出现登录界面,从站点下拉列表中选择其中一个 X-One 站点,输入客户号和交易密码即可进入交易界面。如下图:

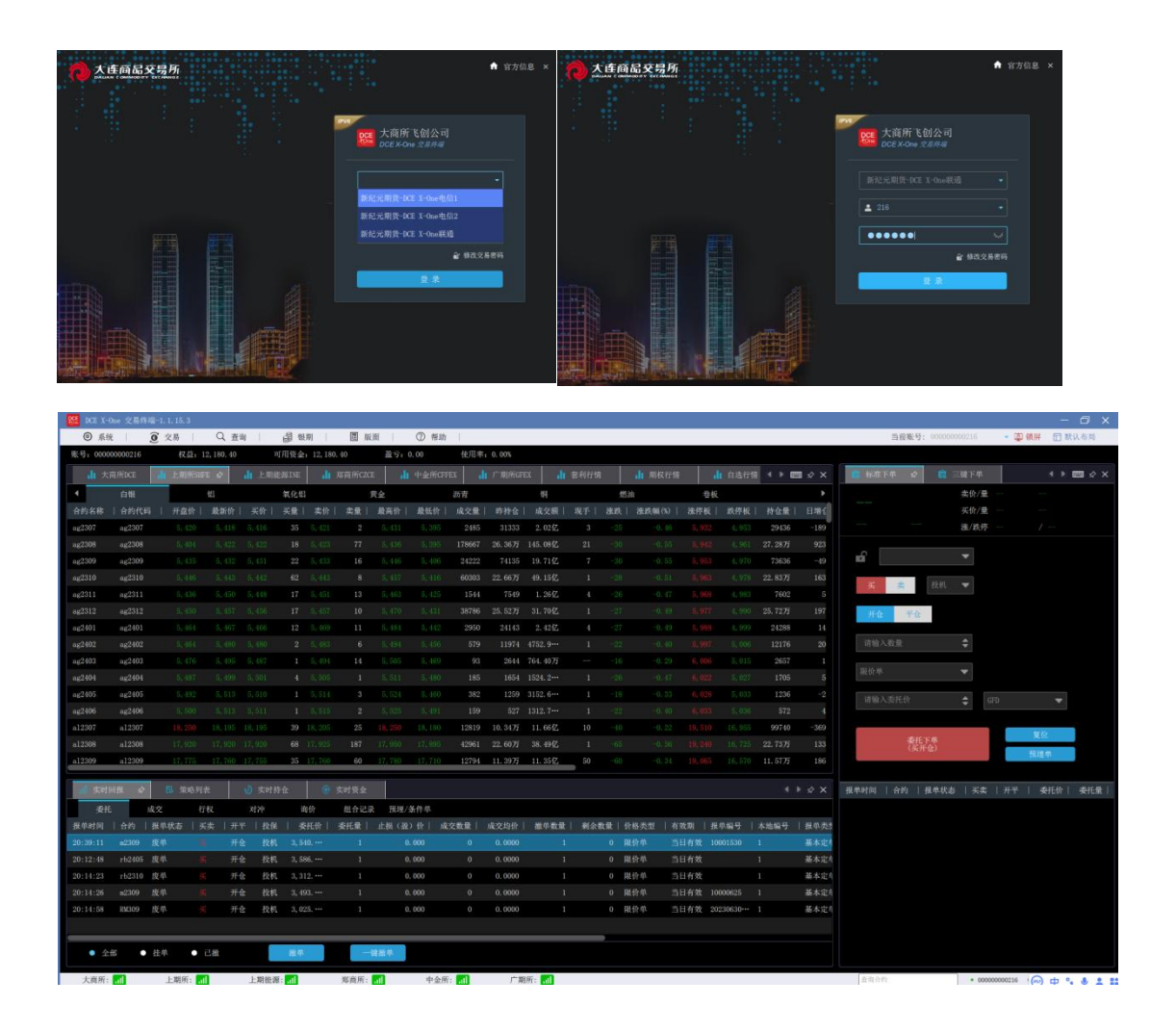

#### 3. DCE 财讯通 APP

手机启动 DCE 财讯通 APP 后,进入交易界面,请点击第一行处 圆形橙色查找图标,选择"实盘交易"中"新纪元期货"站点,输入 客户号和交易密码即可登录交易。如下图:

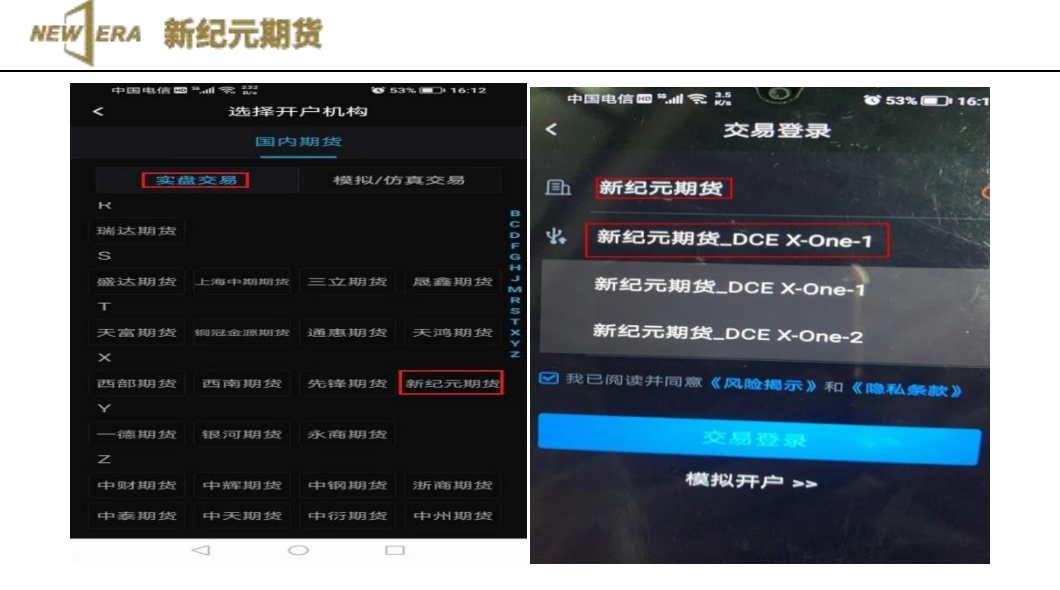

#### 4. 快期 V2(PC版):

PC 电脑启动"新纪元期货快期 2 交易终端",在交易登录界面 "选择站点"下拉框中选择"新纪元-飞创主席",输入客户号和交 易密码即可登录交易。如下图:

| ₩ 用户登录     |        | and the second               | — D          | ×<br>×64版 |
|------------|--------|------------------------------|--------------|-----------|
| 快期交        | 易系统    | 5 2                          | 1            |           |
| 1000000    | 0 选择站点 | 新纪元-飞创主席电信 ~                 | 代理/测词        |           |
| HAN 2500   | 用户代码   | 新纪元—飞创主席电信2<br>新纪元—飞创主席电信2   | 登录           | - m       |
| 230000     | 交易密码   | 新纪元-CTP上海电信1<br>新纪元-CTP上海联通1 | 修改密码         |           |
| 190000     | РІМА   | 新纪元-CTP上海电信2<br>新纪元-CTP上海联通2 | <b>PIN码同</b> | 密码        |
| 152000     | 登录进度   |                              | 未登           | 禄 296.    |
| 支持:国密,IPV6 | 投资有风   | 险,入市需谨(                      | 原            | - 40      |

#### 5. 快期 V3(PC 版):

PC 电脑启动"新纪元期货快期 3 交易终端",在交易登录界面 "选择站点"下拉框中选择"新纪元-飞创主席",输入客户号和交 易密码即可登录交易。如下图:

| NEW ERA 新纪元期货                      |                                                           |            |
|------------------------------------|-----------------------------------------------------------|------------|
|                                    | 快期3期货行情3                                                  | ×<br>交易终端  |
| 欢迎使用                               | 需 新纪元-飞创主席电信1 新纪元-飞创主席电信1                                 | ∼ 测速       |
| 快期3                                | 新纪元-飞创主席电信2<br>新纪元-飞创主席联通<br>新纪元-CTP上海电信1<br>新纪元-CTP上海联通1 | ☑ 保存账号     |
| and the second second              | 新纪元一CTP上海电信2<br>新纪元—CTP上海联通2                              | 修改密码       |
|                                    | ▶ 请输入PIN码(非国密可不填) □ 启用动态口令                                | ) [PIN码同密码 |
| H参科文 未言山田<br>www.ShinnyTech.com    | 委录                                                        | 跳过         |
| 投资有风险,入市需谨慎<br><sub>快期支持</sub> 70% |                                                           | 3.9.5.29   |

#### 6. 博易大师闪电手

PC 电脑启动"博易云交易版",在交易登录界面交易席位下拉框中选择"新纪元期货飞创交易",输入客户号和交易密码即可登录 交易。如下图:

| 交易站点:                                                   | 交易席位: 新纪元期货飞创交易 🖌 🗸 | @ 切到闪电王          |
|---------------------------------------------------------|---------------------|------------------|
| <mark>新纪元飞创电信1</mark><br>新纪元飞创电信2<br>新纪元飞创联通<br>新纪元飞创移动 | 客 户 号:              | ✔ 保存客户号 清空 → 軟键盘 |
| 中信,联通中台违公则巡寻由                                           | 安全方式: 验证码 V 登录 退出   | 0262             |

#### 10050 (1000 (2000) 74 (1000) (2050 (1005-

# 7. 文华赢顺(wh6)

PC 电脑启动"新纪元文华赢顺(wh6)",依次点击屏幕左上角的"账户、期货账户、下单主窗口",在交易登录界面点击"选择

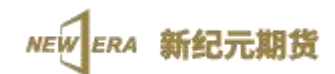

期货公司",选择右图中"新纪元期货主席-飞创",输入客户号和 交易密码即可登录交易。如下图:

| 一键通下单系统                                                                                | × × ×<br>一键通 <sub>下单系统</sub>       |
|----------------------------------------------------------------------------------------|------------------------------------|
| 期货户         外盘户         股票户         美服户         股票期权户         黄金户           新纪元期货主席_℃创 | 期後公司                               |
| 资金账号 00000000216 🗸 动态备<br>交易密码 🔤                                                       | 新紀元灾备_CTP                          |
| 验证码 8603                                                                               | ₩¥                                 |
| 登录                                                                                     | 提醒:文华作为工具软件,做Y账户、资金和文华无关。 详情 确定 取消 |

#### 8. 文华随身行(手机终端)

手机启动文华财经 APP 后,进入合约界面,点击欲交易合约,进 入单个合约分时行情表,点击右下角"交易",选择"实盘交易"中 "添加实盘交易账号",在"开户公司"中选择"新纪元期货",选择 "新纪元期货主席-飞创",输入客户号和交易密码即可登录交易。 如下图:

| NEW ERA 新纪元期                                              | 货             |        |        |                     |                     |             |             |
|-----------------------------------------------------------|---------------|--------|--------|---------------------|---------------------|-------------|-------------|
| 中国电信 🚥 <sup>ss</sup> 川 奈 <sup>1,9</sup><br><sub>K/s</sub> | 🔇 11% 🔲 15:11 |        | 中国电信 📼 | ℠ᆐ╗╏<br>选择实盘开       | <b>℃</b> 11<br>开户公司 | % 🕒 ı 15:11 | 2           |
| / +                                                       | - <b>-</b>    |        | 期货     | 外盘期货                | 股票期相                | 汉 机林        | 勾户          |
| く 交流                                                      | 易入口           | s      | 三立期货   | 山金期货                | 上海中期                | 申银万国        | A           |
|                                                           |               |        | 神华期货   | 盛达期货                | 首创京都                | 首创期货        | B<br>C      |
| 实盘交易                                                      | 模拟交易          | т      | 天富期货   | 通惠期货                | 铜冠金源                |             | D<br>F<br>G |
|                                                           |               | w      | 五矿期货   | 物产中大                |                     |             | н<br>J      |
|                                                           |               | ×      | 西部期货   | 西南期货                | 先锋期货                | 先融期货        | M<br>N      |
|                                                           |               |        | 新湖期货   | 新纪元期货               | 新世纪期货               | 鑫鼎盛期货       | P<br>Q<br>Q |
|                                                           |               |        | 信达期货   | 兴业期货                | 兴证期货                |             | R<br>S      |
|                                                           |               | Y      | 一德期货   | 银河期货                | 英大期货                | 永安期货        | T<br>W      |
|                                                           |               |        | 云财富期货  | 云晨期货                |                     |             | Y           |
|                                                           |               | z      | 招商期货   | 浙商期货                | 浙石期货                | 中财期货        | -           |
| 添加实                                                       | 盘交易账号         |        | 中钢期货   | 中国国际                | 中航期货                | 中辉期货        |             |
|                                                           |               |        | 中金财富   | 中金岭南期货              | 中粮期货                | 中融汇信        |             |
| 中国电信 ጬ ⁵5,Ⅲ 奈 886                                         | 🔇 11% 💷 15:12 |        | 市田市住民  | ‰∥奈 <sup>1,9</sup>  | <b>6</b> 1          | 10 🗔 15.10  |             |
| < 选择实盘                                                    |               |        | 中国电信幽  | 'ılll '?ir K/s      | 01                  | 1% 🛄 13.12  |             |
| 期货外盘期                                                     |               | ŕ      | <      | 添加实盘                | 交易账号                |             |             |
| s 三立期货 山金期到                                               |               | A<br>B |        |                     |                     |             |             |
| 伸华期寅 盛达期3                                                 |               | 0      |        |                     |                     |             |             |
| 选择交易接口                                                    | ⊗             | 5      | 开户公司   | 新纪元期                | 11611年1月1日          | <创 Q        |             |
| 新纪元期货主席_飞创                                                | 1             |        | /// 45 | 1 491 <b>-07</b> 07 |                     |             |             |
| 新纪元期货_顶点                                                  |               | N      |        |                     |                     |             |             |
| 新纪元期货_CTP                                                 |               |        | 资金账号   |                     |                     |             |             |
| 新纪元灾备_顶点                                                  |               | S      |        |                     |                     |             |             |
| 新纪元灾备_CTP                                                 | 大型大型技 水安期货    | ×      | 态显宓和   |                     |                     | 2           |             |
| 云财富期货 云晨期线                                                |               | Y<br>z | 大沙山正   |                     |                     | '           |             |
| Z 招商期线 浙商期的                                               |               |        |        |                     |                     |             |             |
| 中钢期货 中国国际                                                 |               |        |        | 答录                  | 交易                  |             |             |
| 中金财富。中金岭南和                                                |               |        |        |                     |                     |             |             |

NEW ERA 新纪元期货

#### 9. 同花顺期货通(手机终端)

请确认期货通版本号为满足最低版本要求(IOS 版本不低于 V3.52.01;安卓版本呢 V3.50.01)。如不满足,请手动更新或重新下 载安装。

启动期货通 APP 后,进入交易页面,如果没有"新纪元期货\_飞 创"站点账户,请点击"添加账户"按钮,选择"新纪元期货"-->"新 纪元期货\_飞创",点击确认按钮。在添加账户界面,确认开户机构 为"新纪元期货\_飞创",然后输入资金账号和交易密码,登录即可。 操作步骤见下图:

| 中国移动 21:10 🗒 👩 🔹        |     | ŝ. ".il 1871 | 中国移动21:10 | 3 💿 💿    | <b>0</b> % <sup>3,3</sup> 完 "II @ | D      |
|-------------------------|-----|--------------|-----------|----------|-----------------------------------|--------|
| 实盘                      | 模拟  | <b>(</b> )   | <         | 选择期货公司   | 开                                 | 户      |
| 新纪元期货_顶点<br>交易账号***0216 |     |              | Q 请输入期货   | 公司名称 简称  |                                   |        |
| (土) 添江                  | 加账户 |              | 通惠期货      |          |                                   |        |
|                         |     |              | W         |          |                                   |        |
|                         |     |              | 五矿期货      |          |                                   | А      |
|                         |     |              | X         |          |                                   | В      |
|                         |     |              | 新纪元期货     | 先锋期货     | 兴业期货                              | С      |
|                         |     |              | 西部期货      | 信达期货     | 兴证期货                              | F      |
|                         |     |              | 新湖期货      |          |                                   | н      |
|                         |     |              | Y         |          |                                   | J      |
|                         |     |              | 一德期货      | 银河期货     | 英大期货                              | M      |
|                         |     |              | 云晨期货      | 永商期货     |                                   | P<br>Q |
|                         |     |              | Z         |          |                                   | R      |
|                         |     |              | 中粮期货      | 中泰期货(鲁证) | 中州期货                              | S      |
|                         |     |              | 中信建投      | 中金财富     | 中天期货                              | w      |
|                         |     |              | 中财期货      | 中信期货     | 招商期货                              | Y      |
|                         |     |              | 中原期货      | 中银期货     | 中衍期货                              | — Z    |
|                         | 0   | E            | 紫金天风      | 中航期货     | 中辉期货                              |        |
| 首页 行情                   | 交易  | 资讯           | 中钢期货      | 中融汇信     |                                   |        |

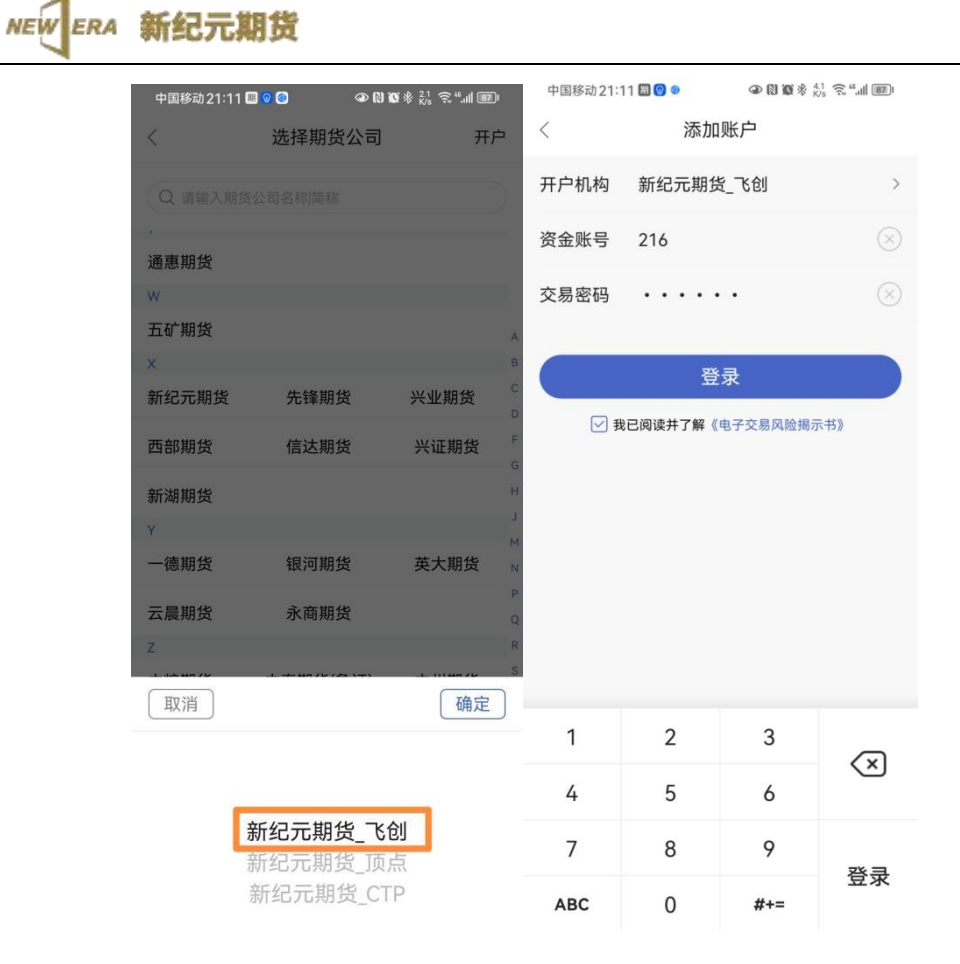

下次进入下单页面时,可以直接选择"新纪元期货\_飞创"站点的交易账号,点击后输入交易密码登录即可(如下图)。

| NEWERA | 新纪元期货 |                                      |                           |         |                                        |
|--------|-------|--------------------------------------|---------------------------|---------|----------------------------------------|
|        |       | 中国移动21:1                             | 2 🖩 🥑 🔿                   |         | 18 रू <sup>46</sup> .11 <b>1 877</b> 1 |
|        |       | <ul> <li>新纪:</li> <li>交易账</li> </ul> | 头盘<br>元期货_飞创<br>号 ***0216 | 模拟      |                                        |
|        |       | 新纪:<br><sup>交易账</sup>                | 元期货_顶点<br>号 ***0216       |         |                                        |
|        |       |                                      | ① 添加                      | 叩账户     |                                        |
|        |       |                                      |                           |         |                                        |
|        |       |                                      |                           |         |                                        |
|        |       |                                      |                           |         |                                        |
|        |       |                                      |                           |         |                                        |
|        |       |                                      |                           |         |                                        |
|        |       |                                      |                           |         |                                        |
|        |       |                                      |                           |         |                                        |
|        |       |                                      |                           |         |                                        |
|        |       | <b>企</b><br><sup>首页</sup>            | <b>~</b><br>行情            | 2<br>交易 | <b>三</b><br>资讯                         |

新纪元期货股份有限公司

2023.6.30